# **SEMINAR PAPER**

Telecommunications and Internet Technologies IP Networks & Planning

# Deployment of the Network topology to Internet over a NIC card in GNS3

Dipl.Ing.Avsar ASAN, B.Sc.

Vienna, 29 March 2012

Supervisor: Dr.Reinhard Kuch

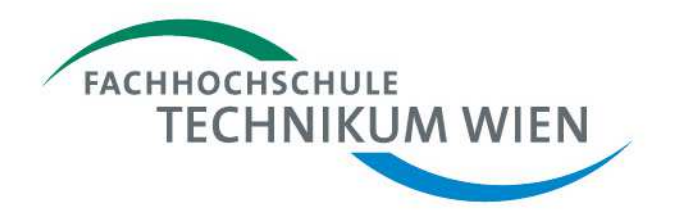

### Contents

| 1   | Introduction                                | 3  |
|-----|---------------------------------------------|----|
| 2   | Deploying our GNS Topology to the Internet  | 4  |
| 2.1 | Creating a virtual router by using NIC card | 4  |
| 2.2 | Connecting our virtual router to Internet   | 9  |
| 3   | Bibliography                                | 14 |
| 4   | List of Figures                             | 15 |

### **1** Introduction

GNS3 is a network emulator with making us to work with virtual routers with almost real IOSes differentiates itself from the other network simulators.Briefly it is used to setup topologies with a variety of network elements.

GNS3 is a graphical network simulator that allows simulation of complex networks. To provide complete and accurate simulations, GNS3 is strongly linked with:

- Dynamips, a Cisco IOS emulator.
- Dynagen, a text-based front end for Dynamips.
- Qemu, a generic and open source machine emulator and virtualizer.
- VirtualBox, a free and powerful virtualization software.

GNS3 is an excellent complementary tool to real labs for network engineers, administrators and people wanting to study for certifications such as Cisco CCNA, CCNP, CCIP and CCIE as well as Juniper JNCIA, JNCIS and JNCIE.

It can also be used to experiment features of Cisco IOS, Juniper JunOS or to check configurations that need to be deployed later on real routers. Thanks to VirtualBox integration, now even system engineers and administrators can take advantage of GNS3 to make labs and study for Redhat (RHCE, RHCT), Microsoft (MSCE, MSCA), Novell (CLP) and many other vendor certifications.

This project is an open source, free program that may be used on multiple operating systems, including Windows, Linux, and MacOS X.

## 2 Deploying our GNS Topology to the Internet

The main purpose of this article is to show how to incorporate our Laptop/PC to the topology we create on GNS3 Network emulator and then to the internet.

### 2.1 Creating a virtual router by using NIC card

1) As a first step we will create a basic topology to start with.Consist of 2 routers and a cloud – representing ISP/Internet.

| 📫 GN53                                                                                                    |                                                              |                                                                 |     |
|----------------------------------------------------------------------------------------------------|--------------------------------------------------------------|-----------------------------------------------------------------|-----|
| Eile Edit View Control Device /                                                                                                    | Annotate Help                                                |                                                                 |     |
| ] 🗌 📁 🏝 🏝 🖬 🏖                                                                                                    | s 🚯 🚱 🔍 🕑 🥔 📖 🖾 🕨 リ 🛄 😂 🐲 📗 🗶 👘                              |                                                                 |     |
| Nodes Types B ×<br>Router c1700<br>Router c2600<br>Router c2691<br>Router c3600<br>Router c7200<br>PIX firewall<br>AASA Firewall<br>Juniper router<br>Ethernet switch<br>ATM switch<br>Frame Relay switch<br>EtherSwitch router | Router_1<br>Router_2<br>192.168.100.1/24<br>192.168.100.2/24 | Topology Summary<br>My_computer<br>⊕ ● Router_1<br>⊕ ● Router_2 | 8 × |
| ID5                                                                                                    |                                                              | Captures                                                        | ₽×  |
| Qemu guest                                                                                                    |                                                              | Hostname Interface                                              | ĺ   |
| Host                                                                                                    |                                                              |                                                                 |     |
| Cloud                                                                                                    | My_computer                                                  | 1                                                               |     |

Figure 2.1 : Basic topology

2) We will be connecting the cloud – for the time being representing our PC – to Router\_1's fa0/0 interface with serial cable.In order to do this,we have to configure the cloud by selecting our NIC card.

Right click the cloud Configure Left click on My\_computer and NIO Ethernet sublist Dropdown menu select Local Area Connection / if you connected to LAN via ethernet

OR select Wireless Network Connection / if you connected to LAN via wireless

#### See Fig 2.2

| GN53              |                                                                                                    | _ <b>_ </b> |
|-------------------|----------------------------------------------------------------------------------------------------|-------------|
| Node configurator |                                                                                                    | <u>? × </u> |
| En Clouds         | My_computer node                                                                                                    | e ×         |
|                   | NIO Ethernet       NIO UDP       NIO TAP       NIO UNIX       NIO VDE       NIO NULL         Generic Ethernet       NIO (Administrator or root access required)         Irpcap://Device\NPF_(FE093233-DB49-4667-9CC3-A7D02FF0D373) : Network adapter "Intel(R) 82567LM Gir rpcap://Device\NPF_(FE093233-DB49-4667-9CC3-A7D02FF0D373) : Network adapter "Intel(R) 82567LM Gir rpcap://Device\NPF_(FE093233-DB49-4667-9CC3-A7D02 | Ð×          |
| Reset             | OK Cancel Apply                                                                                                    |             |
|                   |                                                                                                    |             |

Figure 2.2 : Assigning NIC card to the cloud

3) We should be from now on make a telnet connection from our computer to the router. Giving the IP addresses to the Router\_1 interface – which will be the gateway for our PC

See Fig 2.3

| 🐴 GN53 - D:\Documents                                                                                                    | and Settings\aasan\GNS3\Projects\Project GNS3-PC pairing\topology.net                                 |                                                                                                    |     |
|----------------------------------------------------------------------------------------------------|----------------------------------------------------------------------------------------------------|----------------------------------------------------------------------------------------------------|-----|
| <u>File Edit View</u> Control                                                                                                    | Device Annotate Help                                                                                  |                                                                                                    |     |
| 🗌 🚝 🏝 🏝 I                                                                                                    | ڬ 🕅 🐼 🐨 💊 🛛 🕑 🧳 📖 🖾 ⊳ 🕕 🔜 😂 爹 🖉 🔁 📟 💭                                                                 |                                                                                                    |     |
| Nodes Types     P ×       Router c1700     Router c2600       Router c2601     Router c2601       Router c3600     Router c700       Router c7200     P2X frewall       Janiper router     Ethernet wwtch       ATM switch     Frame Relay switch       Etherst wwtch     TM bridge       VirtualBox guest     VirtualBox guest       Host     Cloud | Router_1<br>192.168.100.1/24<br>192.168.100.2/24<br>192.168.100.2/24<br>192.168.0.1/24<br>Ny_computer | Topology Summary<br>Topology Summary<br>Router_1<br>Router_2<br>Router_2<br>Coptures<br>Hostname Interface | 8 × |

Figure 2.3 : Topology Steps

4) Now its time to prove really that our PC is connected to the router.First thing we should do is to ping router form PC's command tool.See Fig 2.4

C:\WINNT\system32\cmd.exe

Figure 2.4 : A successful ping process from PC to router

5) Now – we should be able to make a telnet from PC with the aid of PuTTY.See Fig 2.5

| FI- Session                                                                                                    | Basic options for your Pu                                                                                                    | TTY session                                     |
|----------------------------------------------------------------------------------------------------|----------------------------------------------------------------------------------------------------|-------------------------------------------------|
| <ul> <li>Logging</li> <li>Terminal</li> <li>Keyboard</li> <li>Bell</li> <li>Features</li> <li>Window</li> <li>Appearance</li> <li>Behaviour</li> <li>Translation</li> <li>Selection</li> <li>Colours</li> <li>Connection</li> <li>Data</li> <li>Proxy</li> <li>Telnet</li> <li>Rlogin</li> <li>ESH</li> <li>Serial</li> </ul> | Specify the destination you want to<br>Host Name (or IP address)<br>192.168.0.2<br>Connection type:<br>C Raw Telnet C Rlogin C<br>Load, save or delete a stored sessi<br>Saved Sessions | connect to<br>Port<br>23<br>C SSH C Seria<br>on |
|                                                                                                    | Default Settings                                                                                                    | Load<br>Saye<br>Delete                          |
|                                                                                                    | Close window on exit:<br>C Always C Never I Or                                                                                                    | nly on clean exit                               |

Figure 2.5 : Making Telnet to router using PuTTY

6) Press Open . HA-ha for the ones who get this error message ;-)

Due to TELNET is being a secure connection. It won't be allowed without setting password specifically for this reason

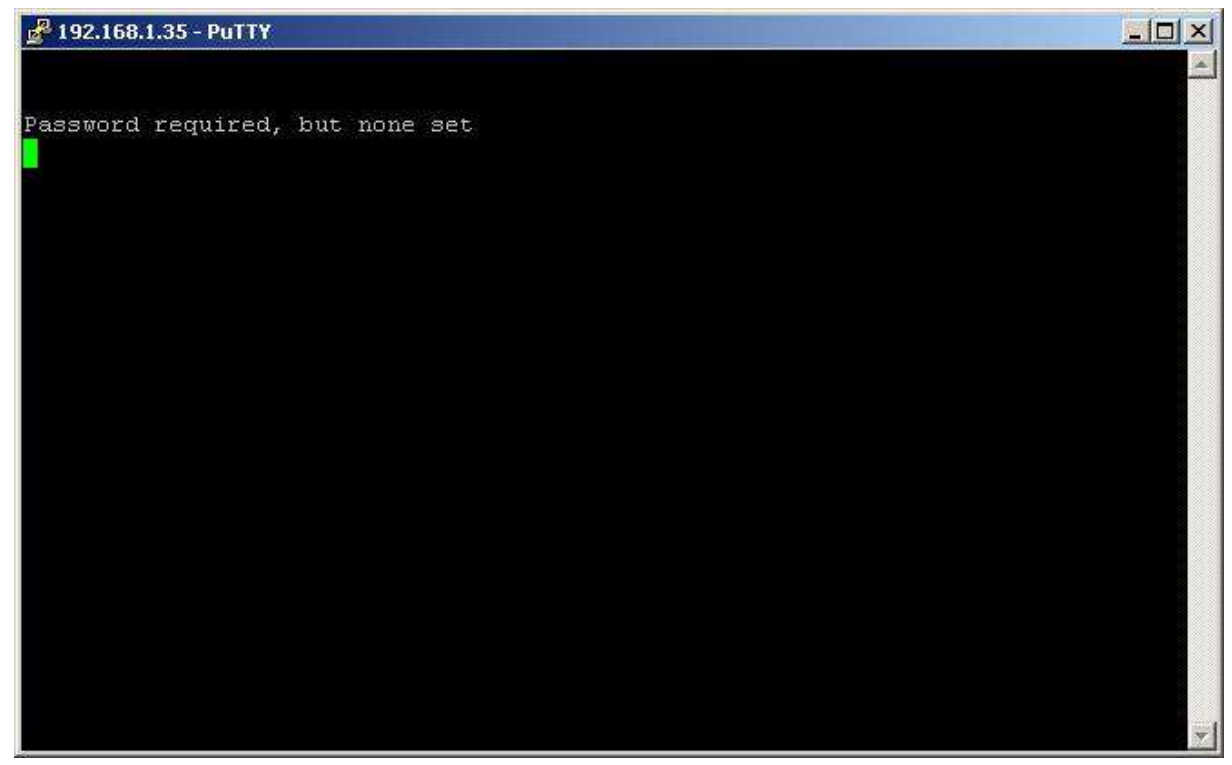

Figure 2.6 : Telnet error message of PuTTY

7) No Worries - We can fix this problem by adding 3 more commands to the Router\_1

Router\_1(config)#line vty 0 4

Router\_1(config-line)#login

Router\_1(config-line)#password class

Now try that step shown in Fig 2.5 and lets see if we can reach the router from our PC

#### 7) Voilaa; Here we are. See Fig 2.7

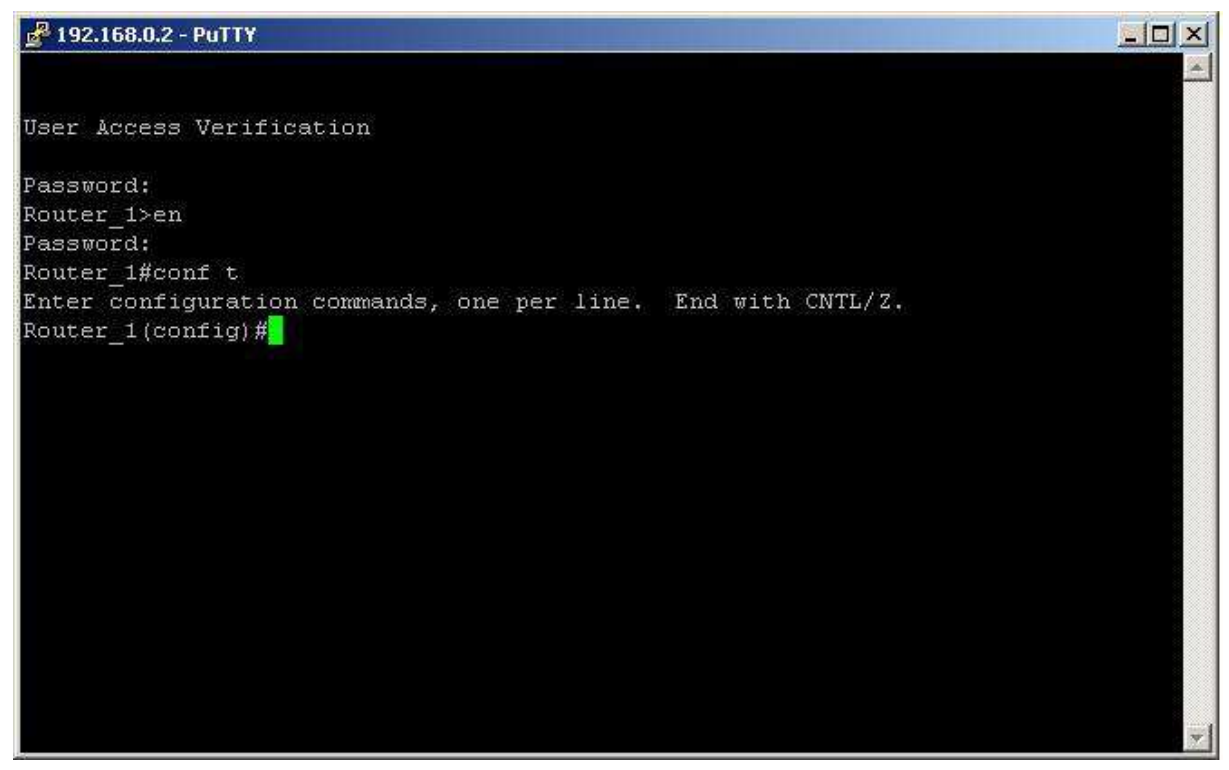

Figure 2.7 : Telnet session succeeded

Now that we created a virtual router using our NIC card.Which represents as if we have a real router anywhere in our LAN and we control it from our office.

### 2.2 Connecting our virtual router to Internet

In the first section we have set up a connection between our PC and GNS3 router.Please note that given with the LAN IP addresses this router will only be accessed by local LAN members.As if you have set up a router somewhere in your LAN and controlling it from your office.With chapter 2 - we will be freeing our router.How does controlling your router from anywhere in the world sounds? Exciting isn't it? Internet will make this happen.Lets begin at once.

1) As a first step – we will be creating a Loopback Adapter in our PC (Here process within Windows XP will take place – but with the other OS systems its more-or-less the same)

Control Panel  $\rightarrow$  Printers and Other Hardware  $\rightarrow$  Add Hardware

See Figure Sequence 2.8

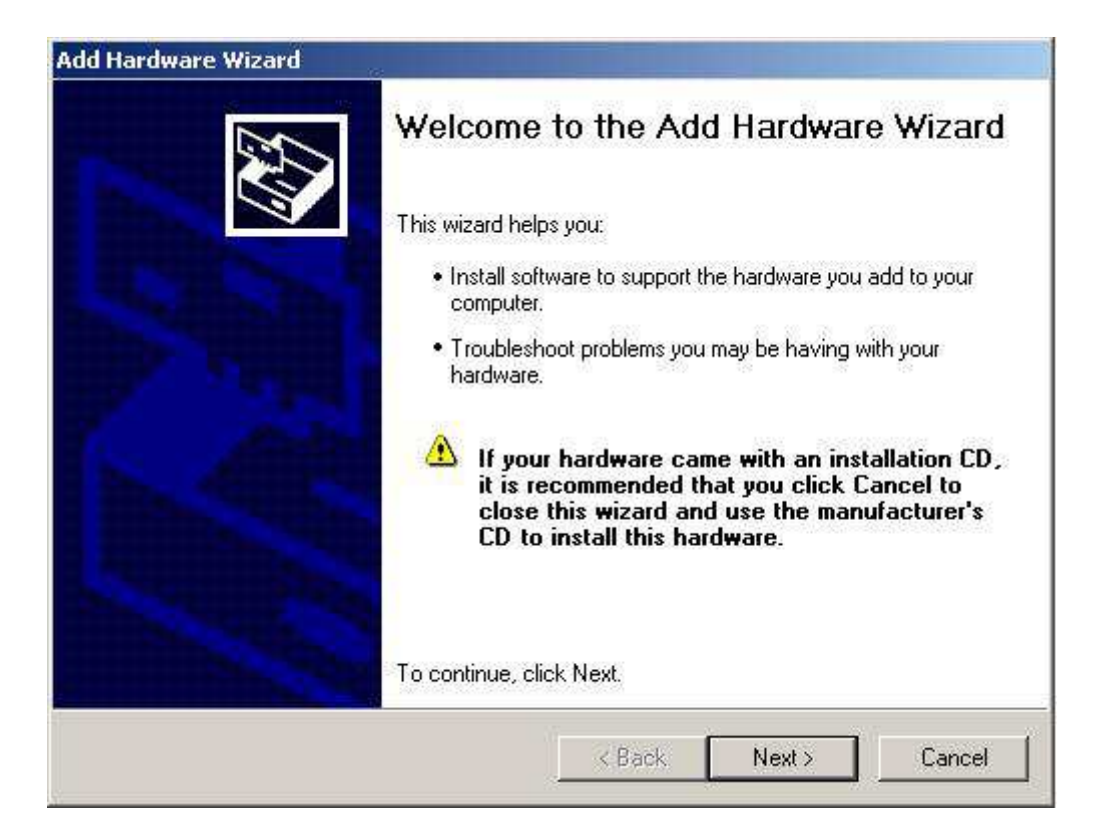

| ld Hardware Wizard                                                             |                                                     |                    |        |
|--------------------------------------------------------------------------------|-----------------------------------------------------|--------------------|--------|
| The following hardware is alread                                               | y installed on your co                              | mputer             | E.     |
| From the list below, select an install<br>properties or troubleshoot a probler | led hardware device, ther<br>n you might be having. | n click Next to ch | eck    |
| To add hardware not shown in the                                               | list, click "Add a new har                          | dware device."     |        |
|                                                                                |                                                     |                    |        |
| Installed hardware:                                                            |                                                     |                    |        |
| 😋 USB Root Hub                                                                 |                                                     |                    |        |
| USB Root Hub                                                                   |                                                     |                    |        |
| HISE Boot Hub                                                                  |                                                     |                    |        |
| USB Composite Device                                                           |                                                     |                    |        |
| Add a new hardware device                                                      |                                                     |                    | E I    |
|                                                                                |                                                     |                    |        |
|                                                                                |                                                     |                    |        |
|                                                                                |                                                     | <u> </u>           |        |
|                                                                                | < Back                                              | Next >             | Cancel |

| naruwa<br>The wiza | ard can help you install other hardware                                                                                                    |
|--------------------|----------------------------------------------------------------------------------------------------|
| per a disponse     |                                                                                                    |
| The<br>know        | vizard can search for other hardware and automatically install it for you. Or, if you<br>exactly which hardware model you want to install, you can select it from a list. |
| Whal               | do you want the wizard to do?                                                                                                    |
| C                  | Search for and install the hardware automatically (Recommended)                                                                                                    |
| e                  | Install the hardware that I manually select from a list (Advanced)                                                                                                    |
|                    |                                                                                                    |
|                    |                                                                                                    |
|                    |                                                                                                    |
|                    |                                                                                                    |
|                    |                                                                                                    |
|                    |                                                                                                    |
|                    |                                                                                                    |
|                    | < <u>B</u> ack <u>N</u> ext> Cancel                                                                                                    |
|                    |                                                                                                    |

| From the list below, select the type of h  | ardware you a     | re installing  | ENT.      |
|--------------------------------------------|-------------------|----------------|-----------|
| If you do not see the hardware category yo | u want, click Sho | w All Devices. |           |
| Common hardware types:                     |                   |                |           |
| b Modems                                   |                   |                |           |
| Multi-port serial adapters                 |                   |                |           |
| Network adapters                           |                   |                |           |
| NT Apm/Legacy Support                      |                   |                | 100       |
| PCMCIA adapters                            |                   |                |           |
| PCMCIA and Flash memory devices            |                   |                |           |
| Portable Devices                           |                   |                |           |
| Ports (LUM & LPT)                          |                   |                | -         |
|                                            |                   |                | in codili |
|                                            | 18                |                | <i></i>   |

| Click the Netwo<br>installation disk f                      | rk Adapter<br>for this com | that matches your hardware, then click OK. If you have an<br>ponent, click Have Disk. |
|-------------------------------------------------------------|----------------------------|---------------------------------------------------------------------------------------|
| fanufacturer                                                | •                          | Network Adapter:                                                                      |
| Proadcom<br>ntel<br>ntel Corporation<br>Arcrosoft<br>AVIDIA | -                          | Bluetooth Device (RFCOMM Protocol TDI)                                                |
|                                                             |                            | Haue Dick                                                                             |

Figure Sequence 2.8 : Creating Loopback Adapter

2) Afterwards Next  $\rightarrow$  Finish.Then we can see the Loopback Adapter we created in My computer  $\rightarrow$  Network Connections section.

3) Now it's time to give IP address to our Loopback Adapter (also the name Local Area Connection 4) manually. IP address will be 192.168.0.1 with the network mask 255.255.255.0 and the gateway IP address will be the router interface that we will be connecting our cloud to : 192.168.0.2/24 See Fig 2.9

|                                                                         | Lonfigure                              |
|-------------------------------------------------------------------------|----------------------------------------|
| nternet Protocol (TCP/IP) Pr                                            | operties                               |
| General                                                                 |                                        |
| C Obtain an IP address auto<br>Use the following IP addr<br>IP address: | omatically<br>ess.<br>192., 168. 0., 1 |
| Subnet mask:                                                            | 255 . 255 . 255 . 0                    |
| Default gateway:                                                        | 192.168.0.2                            |
| C Obtain DNS server addre                                               | ess automatically                      |
| _ ┌ ┍ Use the following DNS se                                          | erver addresses.                       |
| Preferred DNS server:                                                   | <u> </u>                               |
|                                                                         |                                        |

Figure 2.9 : Creating Loopback Adapter

4) The next step will be sharing our internet connection with our Loopback Adapter.In my case , because of me using Wireless LAN connection; Wireless LAN connection will be shared by right clicking the icon from Network Connections; See Fig 2.10

| Windows Firewall                                          |                                                       |              |   |
|-----------------------------------------------------------|-------------------------------------------------------|--------------|---|
| Protect my compute<br>or preventing acces<br>the Internet | er and network by limitir<br>is to this computer from | ng Settings. |   |
| Internet Connection                                       | Sharing                                               |              | _ |
| Allow other netv<br>computer's Inter                      | vork users to connect t<br>met connection             | hrough this  |   |
| Home networkir                                            | ng connection:                                        |              |   |
| Local Area Con                                            | nnection 4                                            |              |   |
| Allow other netv<br>shared Internet                       | vork users to control or<br>connection                | disable the  |   |
| Learn more about <u>li</u><br><u>Sharing</u> .            | nternet Connection                                    | Settings.    | ] |
|                                                           |                                                       |              |   |
|                                                           |                                                       |              |   |

Figure 2.10 : Sharing internet connection with Loopback Adapter

5) Now final checks take place.Now that from our router CLI we are able to ping our NIC interface IP 192.168.0.1 and one of the popular DNS server 4.2.2.2 and even www.google.com . There we go See Fig 2.11

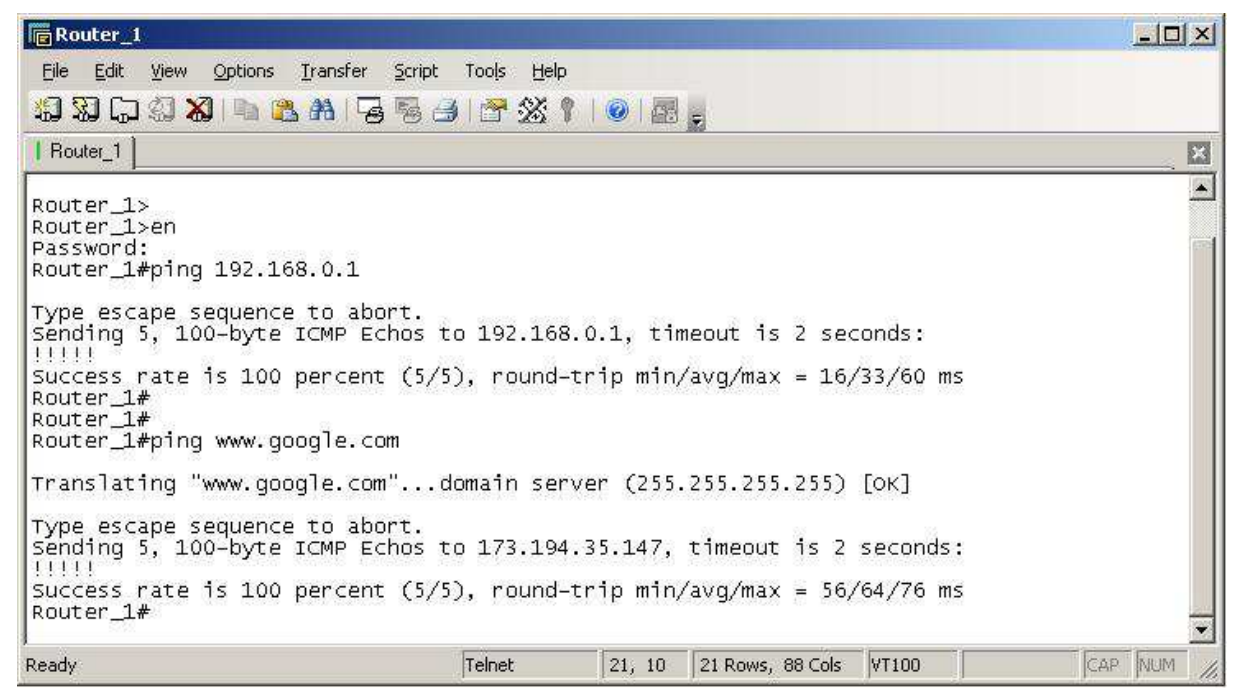

Figure 2.11: Resultive successful ping tests

# 3 Bibliography

[1] Istanbul Technical University – Cisco Academy CCNP Routing course lecture notes – Gokhan Akın

# 4 List of Figures

| 4   |
|-----|
| 5   |
| 5   |
| 6   |
| 6   |
| 7   |
| 8   |
| .11 |
| .12 |
| .13 |
| .13 |
|     |